## DGW100Links to REX IPExternal Line Configuration

\*In this article, we take DGW100&REX50 as examples.

DGW100&REX are connected by the network, for example, the information of DGW100&REX50 is as below:

| Device Type | IP Address           | Number connected |
|-------------|----------------------|------------------|
| DGW100      | 192.168.111.212:5060 | 61202700         |
| REX50       | 192.168.111.214:5060 | ~                |

## 1. Configuration for DGW100

1. Login DGW100

|                                  | CH EN |
|----------------------------------|-------|
| SIP-ISDN Gateway                 |       |
| Admin Select Admin 🗸             |       |
| B   •••• Default password:dgw100 |       |
|                                  |       |
| Login                            |       |
|                                  |       |

2. To view ISDN status, click Log Management > ISDN Status to ensure that the physical link is UP and the data link is IS,asshown below.

| Basic | ISDN | Routing                                                                                                    | Advanced                                                                                                    | Security                                                                                                    | Call Status                                        | Logs             | Tools          |            |
|-------|------|----------------------------------------------------------------------------------------------------|----------------------------------------------------------------------------------------------------|----------------------------------------------------------------------------------------------------|----------------------------------------------------|------------------|----------------|------------|
|       |      |                                                                                                    |                                                                                                    | System status                                                                                                    | Call message                                       | ISDN status      | System startup | Manage log |
|       |      |                                                                                                    |                                                                                                    |                                                                                                    |                                                    |                  |                |            |
|       |      | ISDN Group ID =<br>side = NETWOR<br>DS1 = E1(UP)<br>Equipped MAP =<br>LineType = E1_N<br>ClockTiming = T<br>ISDN Group ID =<br>side = USER<br>DS1 = E1(UP)<br>Equipped MAP =<br>LineType = E1_N<br>ClockTiming = L | = 1 state = IS<br>K echo = ON<br>DCH: slot/ds1/<br>e 0xfffefffe Free<br>MF_CRC Linee<br>ROUGH Payle<br>= 2 state = IS<br>echo = ON<br>DCH: slot/ds1/<br>oxfffefffe Free<br>MF_CRC Linee<br>DCAL Payle | IntId = 0<br>hunting = FOR<br>ds0 = 2/1/16<br>MAP = 0xfffeffff<br>Code = HDB3 Line<br>bad = ALaw<br>IntId = 0<br>hunting = FOR<br>ds0 = 2/2/16<br>MAP = 0xfffeffff<br>Code = HDB3 Line<br>bad = ALaw | WARD<br>BuildOut = E1 1<br>WARD<br>BuildOut = E1 1 | 20 Ohm<br>20 Ohm |                |            |

3. Configure the Routing Table, click**Routing>Routing table**, and configure the Routing Table as below, then click **Save.** 

| Basic | ISDN      | Routing       | Advanced          | Security             | Call Status      | Logs         | Tools        |
|-------|-----------|---------------|-------------------|----------------------|------------------|--------------|--------------|
|       | Digit map | Routing table | ]                 |                      |                  |              |              |
|       |           |               |                   |                      |                  |              |              |
|       |           | _             |                   |                      |                  | 1            |              |
|       |           | IP x<br>ISDN  | ROUTE<br>61202700 | ISDN 1-2<br>ROUTE IP | 192.168.111.21   | 4:5060 2     |              |
|       |           |               |                   |                      |                  | 2            |              |
|       |           |               |                   |                      |                  |              |              |
|       |           |               |                   |                      |                  |              |              |
|       |           |               |                   |                      |                  |              |              |
|       |           |               |                   |                      |                  |              |              |
|       |           |               |                   | 1.The calls from     | n REX will be e  | xited by seq | uential      |
|       |           |               |                   | hunting from 1       | st and 2nd E1 of | f the TG.    |              |
|       |           |               |                   | 2.The calls to 6     | 1202700 from T   | G E1 will be | sent to REX. |
|       |           |               |                   | Save                 | Refresh          |              |              |

## 2. Configuration for REX50

1. Login REX as shown below:

① Open the browser and input the IP address of REX to login the configuration interface of REX;

<sup>(2)</sup> Select Admin in the drop-down menu of the User bar, then input the password in the password bar. For REX20/REX50, the default administrator password is a random password(you can see it on the bottom of the device). For REX200/REX500/REX1000 the default administrator password is admin.

| IP-PBX SYSTEM | A REX50         |
|---------------|-----------------|
| 🔔   Admin     | ~               |
|               |                 |
|               | 5 d V C Refresh |
|               |                 |

2. AddIP External Line, click**Trunk>SIP Trunk>+Add**, then add the IPExternal Line, configure the registrar accountwithout registration password, as shown below.

| Status           | Basic                                        | Extension                              | Trunk             | Multi-sit                                       | te Ap            | plicatio                  | n A                                     | dvanced                  | Se            | curity           | Syste   | em tool   | Log         |
|------------------|----------------------------------------------|----------------------------------------|-------------------|-------------------------------------------------|------------------|---------------------------|-----------------------------------------|--------------------------|---------------|------------------|---------|-----------|-------------|
|                  |                                              |                                        |                   |                                                 |                  |                           |                                         |                          |               |                  |         |           |             |
| If the s         | server or sub-do                             | omain is not config<br>Addition 4 Bata | ured,the server a | and sub-domain<br>Batch configura               | a will use the o | correspond<br>elete<br>UA | <b>ling configu</b><br>Registrar (      | iration of sip           | _trunk pag    | e.               | Input   | phone num | ibeQ<br>Del |
|                  | type statt                                   | 43                                     |                   | Trunk type 😭<br>Account type                    |                  | Peer trun<br>SIP trunk    | k ● Regi<br>○ Skype                     | ster(client)<br>Connect  | O Regis       | ter(server)      |         |           |             |
|                  |                                              |                                        |                   | SIP server 🕜                                    | 19               | 2.168.111.                | 212:5060                                | Fill i                   | in the SI     | P Device A       | ddress  | & Port N  | lo.         |
| When             | a SIP trunk is co                            | onfigured as r                         |                   | UA domain n<br>Number<br>Username               | 61 61            | 202700                    |                                         | Fill                     | in the pl     | none numl        | per & u | isername  |             |
|                  |                                              |                                        |                   | Password ?<br>Concurrent c                      | alls 30          | )                         |                                         | •                        |               |                  |         |           |             |
|                  |                                              |                                        |                   | Inbound rout<br>Greeting                        | te Ai            | ttendant<br>reeting       |                                         | *                        |               |                  |         |           |             |
|                  |                                              |                                        |                   |                                                 |                  | Ok                        | Can                                     | cel                      |               |                  |         |           |             |
| If the server    | <mark>or sub-domair</mark><br>₽ Quick Additi | on is not configured                   | d,the server and  | <mark>l sub-domain v</mark><br>atch configurati | vill use the co  | orrespond<br>lete         | l <mark>ing configu</mark><br>Registrar | uration of si<br>OPTIONS | p_trunk p     | age.             | In      | put phone | numbeiQ     |
| D ID Trur<br>typ | nk Register <sub>N</sub><br>e status         | umber Usernan                          | ne Password (     | Concurrent<br>calls                             | IP server        | UA<br>domain<br>name      | Inbound<br>route                        | Greeting                 | DID<br>number | Outbound<br>call | SRTP    | TLS Recor | ding Del    |
| 🗆 1 Regi         | INPRO 6                                      | 1202 6120270                           | 0                 | 20 1                                            | 92.168.1         |                           | Atten                                   | Greeti 🗹                 |               | Allowed          |         |           | D 🗑         |
| When a SIP t     | runk is configu                              | ured as register-ir                    | client and TLS    | is enabled, Ple                                 | ase go to Re     | gistration                | Option pa                               | ge and conf              | figure TLS    | server acco      | dingly. |           |             |
|                  |                                              |                                        |                   |                                                 | Sav              | 'e                        |                                         |                          |               |                  |         |           |             |

3. Configure dialing rules, click**Basic>Dialing rule**, select **Dialing without a prefix**for the item "Dialing method for outbound calls",and select **Sequential hunting for IP trunk**, and click **Save**.

| Status | Basic                                                                                                    | 1 Extension                          | Trunk                                                              | Multi-site            | Application                          | Advanced                 | Security            | System tool     | Log |  |  |  |
|--------|----------------------------------------------------------------------------------------------------|--------------------------------------|--------------------------------------------------------------------|-----------------------|--------------------------------------|--------------------------|---------------------|-----------------|-----|--|--|--|
| Networ | k <b>Dialing rule</b>                                                                                                    | 2Auto attendant                      | IVR Audio files                                                    | Remote access         |                                      |                          |                     |                 |     |  |  |  |
| l      | nternational ca                                                                                                    | II limitation                        |                                                                    |                       |                                      |                          |                     |                 |     |  |  |  |
| C      | Dutbound                                                                                                    | Prefix                               |                                                                    | Allowed call duration | n per day<br>min.                    |                          |                     |                 |     |  |  |  |
|        | Do not use the same outbound prefix as hunt group number, the number to reach the operator, feature access code, analog/IP extension number or another outbound prefix.<br>Automatic insertion of long distance dialing prefix e.g. 17909                                                 |                                      |                                                                    |                       |                                      |                          |                     |                 |     |  |  |  |
|        | Long distance call prefix 0 if The outbound calls dialed with this prefix are identified as long distance call.<br>Dialing method for in Dialing without a prefix 3 O A prefix is required for analog extensions but optional for IP extensions<br>outbound calls O inaling with a prefix |                                      |                                                                    |                       |                                      |                          |                     |                 |     |  |  |  |
| ŀ      | Hunt group                                                                                                    | Sequenti                             | al hunting for IP trur                                             | ak ✔ 4Directly enter  | er or click the icon to sel          | ect the trunks           | ſ                   |                 |     |  |  |  |
| -      |                                                                                                    | Do not us<br>another h<br>Ring the r | e the same hunt gro<br>unt group number.<br>text available extensi | up number as the nu   | umber to reach the oper              | ator, feature access co  | ode, analog/IP exte | nsion number or |     |  |  |  |
|        |                                                                                                    | Number                               | Hunting<br>Sequential                                              | ~                     | Extensions<br>Directly enter or cliq | ck the icon to select th | ne extensions       |                 |     |  |  |  |
|        |                                                                                                    |                                      | · · ·                                                              |                       | Save                                 | 5                        |                     |                 |     |  |  |  |